「避難マップ」を作成してみよう!

~「神戸市Web版ハザードマップ」の印刷機能の使い方~

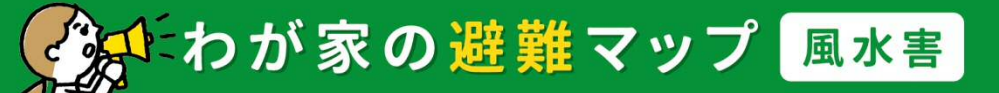

くまたわが家の<u>避難</u>マップ 津波

- ・ 避難マップを作成・活用する
- ・その他印刷機能の紹介
- Q&A

神戸市危機管理室

### 1. 印刷機能でできること

- 印刷機能では、画面に表示している地図を印刷するだけでなく、ご家庭ごとのオリジナルの避難マップを 作成することができます。
- ・いざという時に備えて、ご家族で災害時の避難先や避難ルート等について話し合い、避難マップを作成しましょう。 ①任意の場所を対象としたオリジナルの「避難マップ」の作成(P.3)
  - ②防潮施設又は地下施設の「施設情報を示した地図」の印刷(P.15)

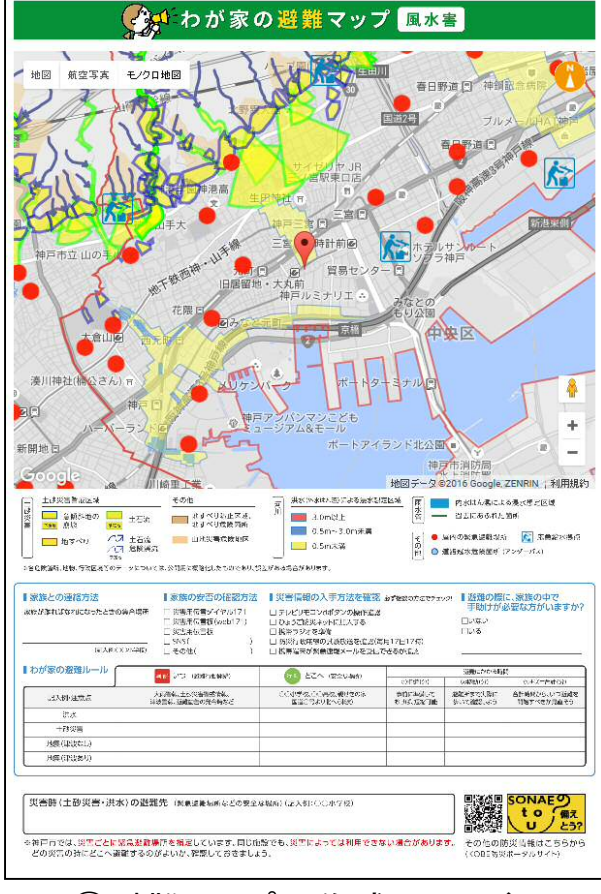

①避難マップの作成イメージ

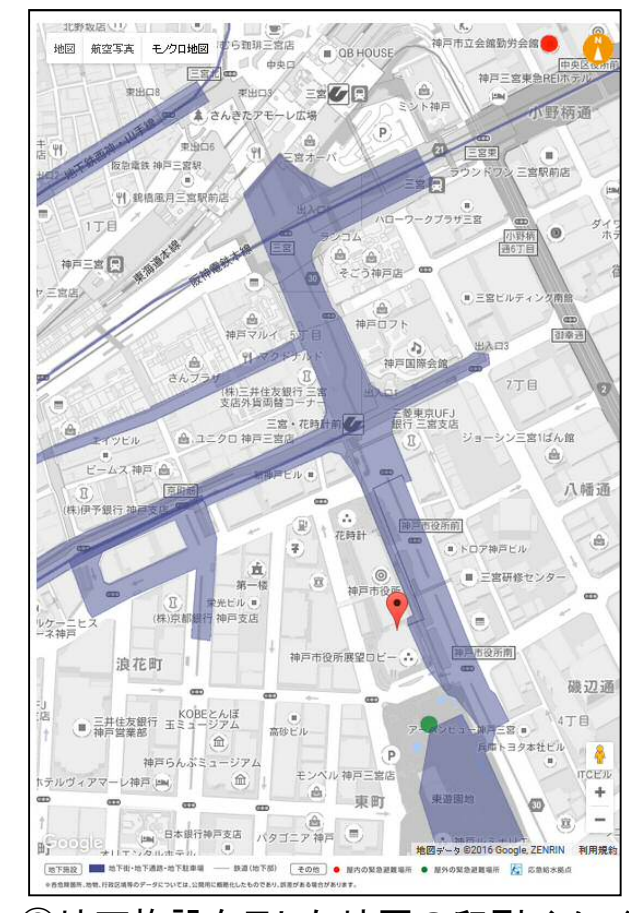

## 「避難マップ」の作成方法 ~神戸市Web版ハザードマップから「避難マップ」を手に入れる~

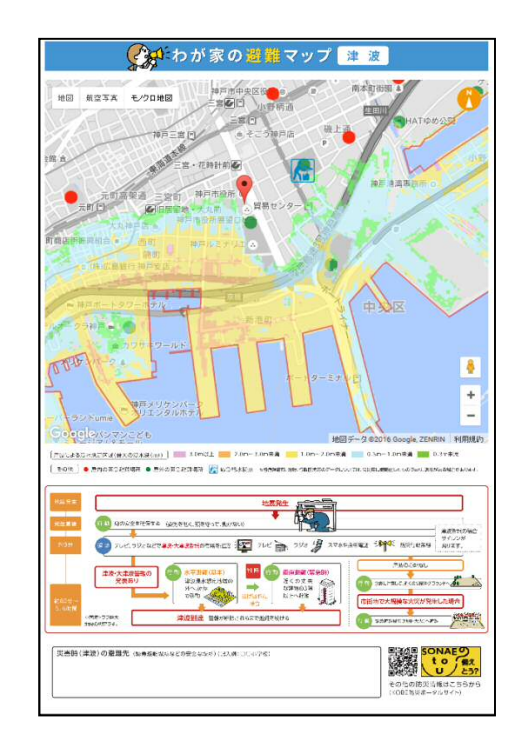

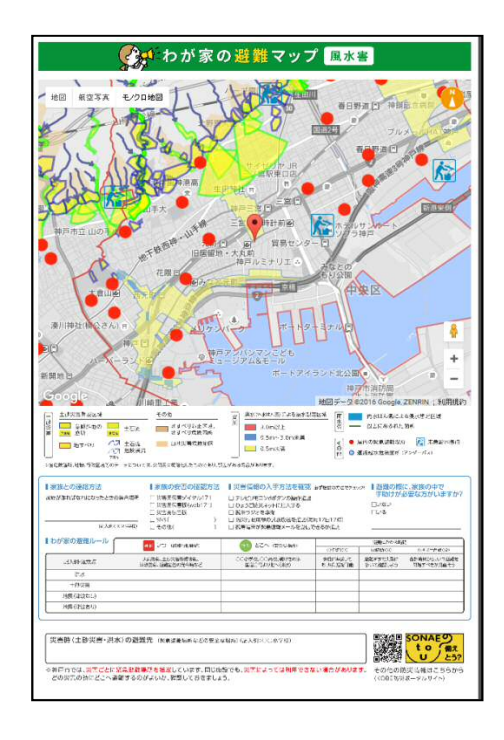

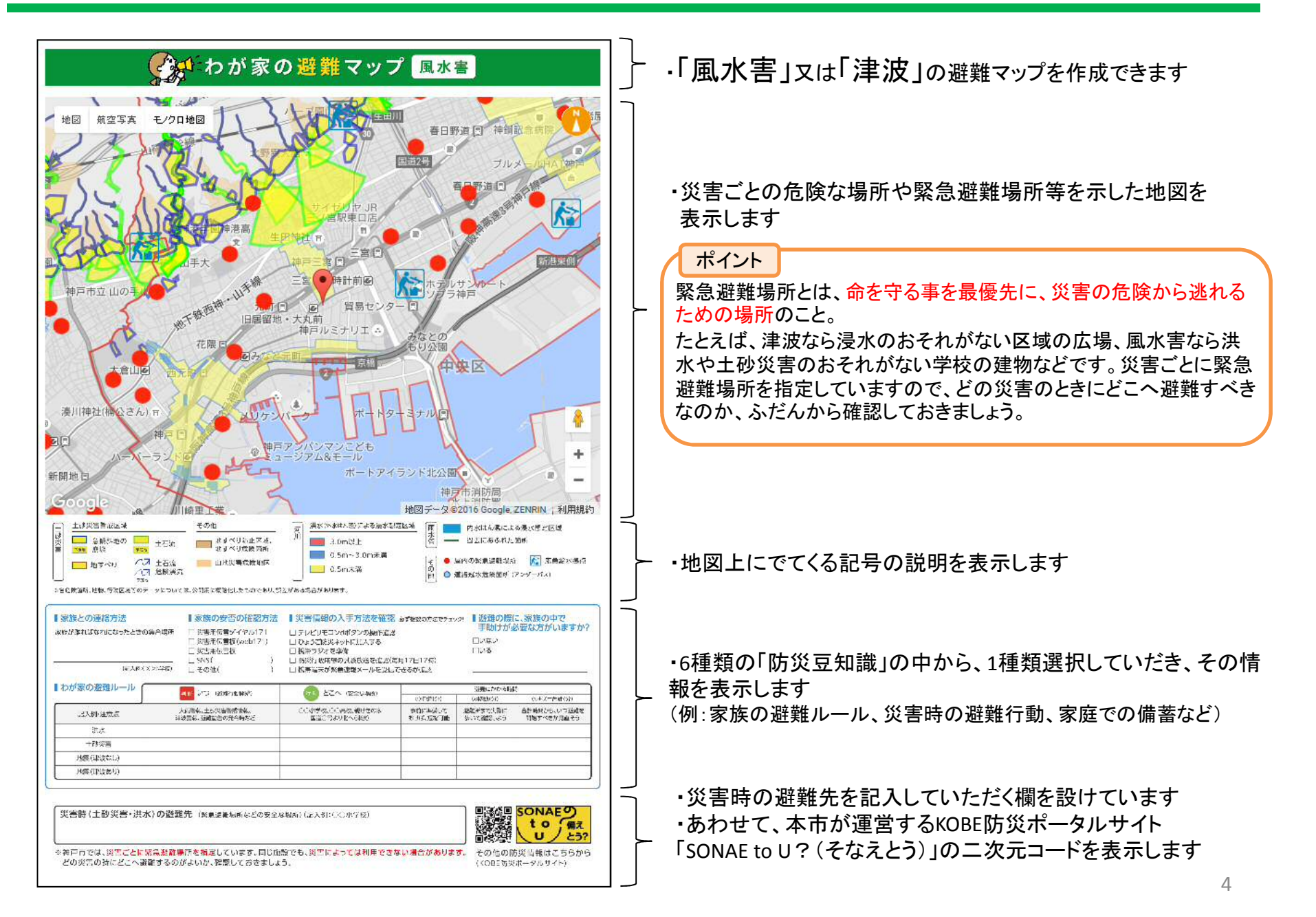

## 3. 避難マップを作成する

#### 避難マップの災害種別を選択する

「風水害」の避難マップを作成したい場合「土砂災害」「河川」「雨水管」のいずれかを選択

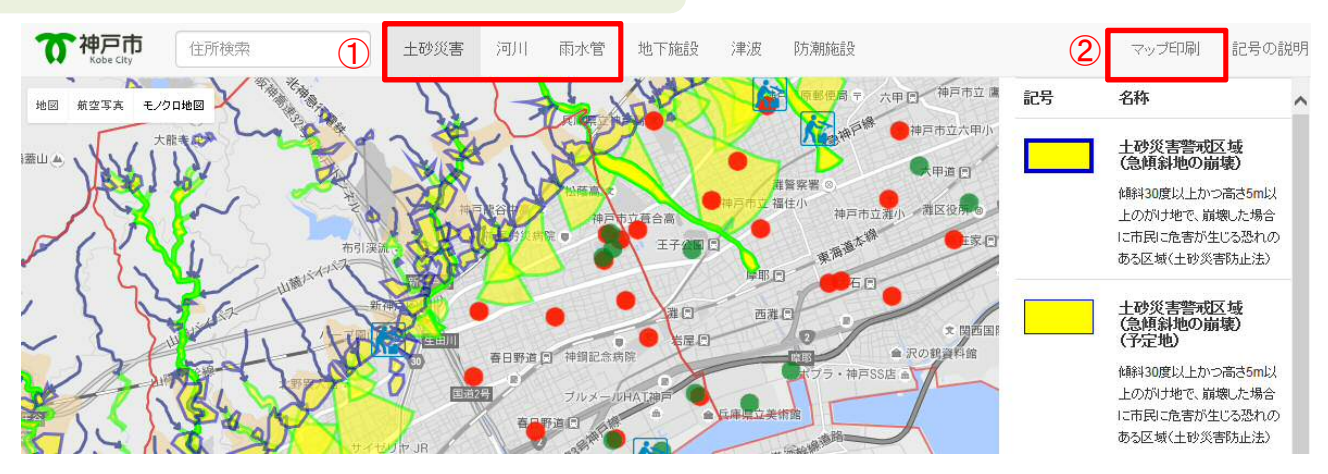

#### ①赤枠のうちいずれかを選択 ②「マップ印刷」を選択

#### 「津波」の避難マップを作成したい場合「津波」を選択

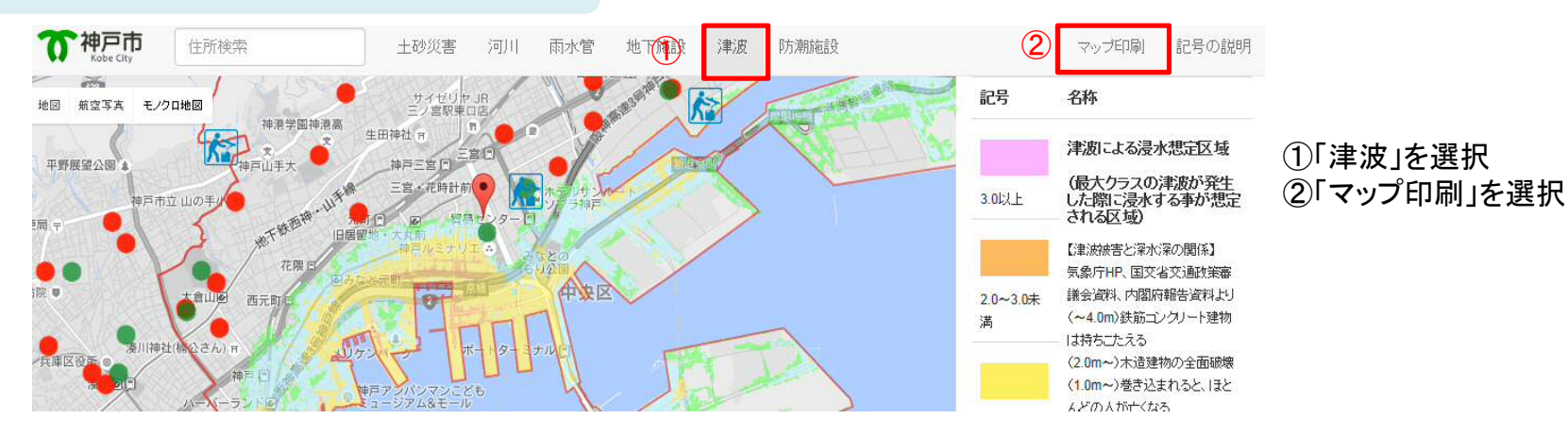

### 3. 避難マップを作成する

#### 印刷する防災豆知識の内容を選択する

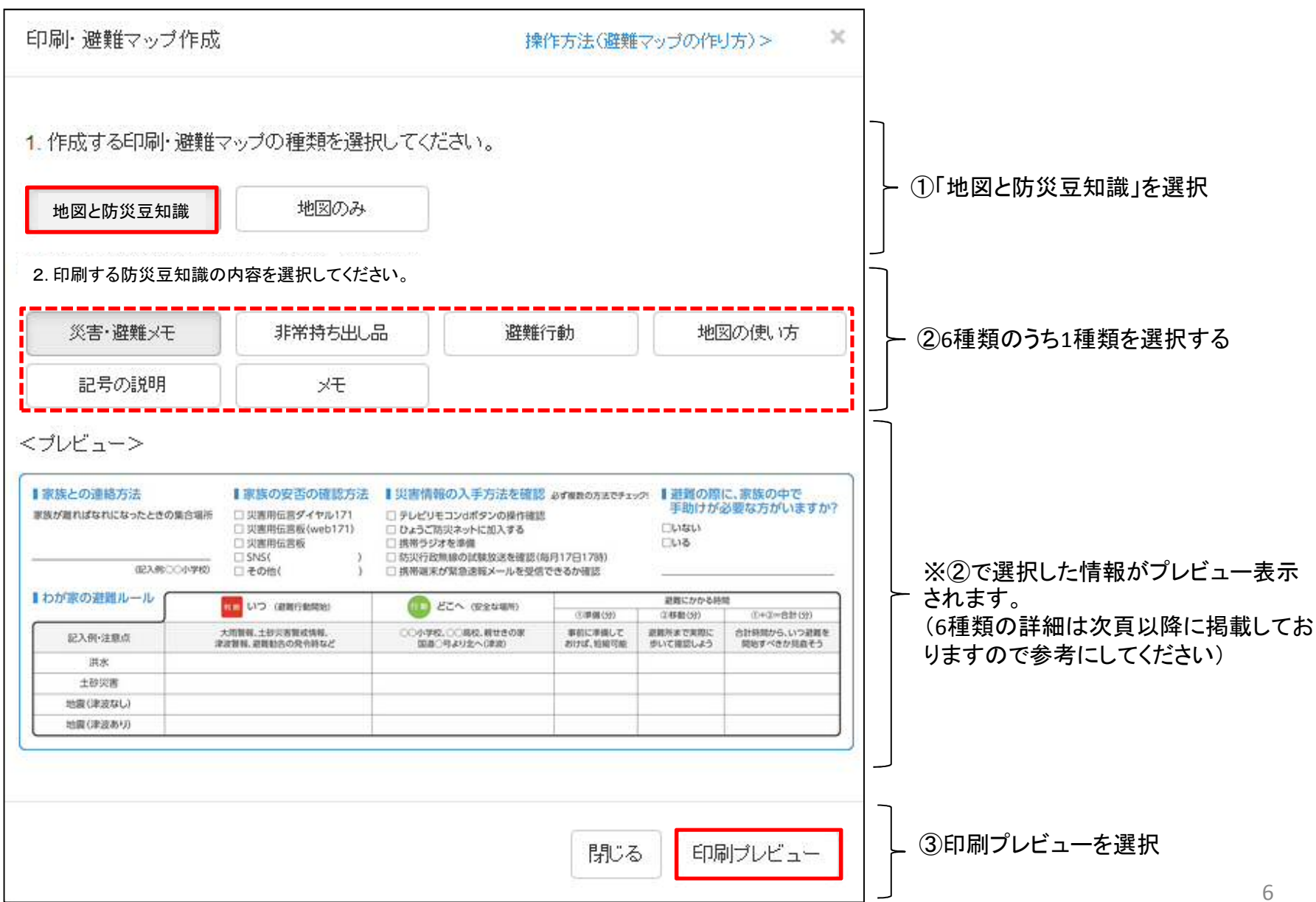

#### ①災害・避難メモ

| ■家族との連絡方法<br>家族が離ればなれになったときの<br>(記入例:○ | 家族の安否の確認方法           第合場所         災害用伝言ダイヤル171           災害用伝言板(web171)         災害用伝言板           ツ第の小学校         SNS( )           ○○小学校         その他( ) | <ul> <li>↓災害情報の入手方法を確認</li> <li>⇒レビリモコンdボタンの操作確認</li> <li>ひょうご防災ネットに加入する</li> <li>携帯ラジオを準備</li> <li>防災行政無線の試験放送を確認(自</li> <li>携帯端末が緊急速報メールを受信</li> </ul> | 青報の入手方法を確認 必ず複数の方法でチェック!       避難の際に<br>手助けが必         パリモコンdボタンの操作確認       「助けが必         ご防災ネットに加入する       いない         ジブを準備       いる         行政無線の試験放送を確認(毎月17日17時)          満末が緊急速報メールを受信できるか確認 |                      | に、家族の中で<br>必要な方がいますか?      |
|----------------------------------------|----------------------------------------------------------------------------------------------------|----------------------------------------------------------------------------------------------------|----------------------------------------------------------------------------------------------------|----------------------|----------------------------|
| ■わが家の避難ルール                             | 判断いつ(避難行動開始)                                                                                                    | 行動 どこへ (安全な場所)                                                                                                    | 避難にかかる時間                                                                                                    |                      |                            |
|                                        |                                                                                                    |                                                                                                    | ①準備(分)                                                                                                    | ②移動(分)               | ①+②=合計(分)                  |
| 記入例·注意点                                | 大雨警報、土砂災害警戒情報、<br>津波警報、避難勧告の発令時など                                                                                                    | ○○小学校、○○高校、親せきの家<br>国道○号より北へ(津波)                                                                                                    | 事前に準備して<br>おけば、短縮可能                                                                                                    | 避難所まで実際に<br>歩いて確認しよう | 合計時間から、いつ避難を<br>開始すべきか見直そう |
| 洪水                                     |                                                                                                    |                                                                                                    |                                                                                                    |                      |                            |
| 土砂災害                                   |                                                                                                    |                                                                                                    |                                                                                                    |                      |                            |
| 地震(津波なし)                               |                                                                                                    |                                                                                                    |                                                                                                    |                      |                            |
| 地震(津波あり)                               |                                                                                                    |                                                                                                    |                                                                                                    |                      |                            |

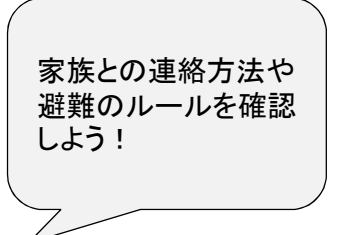

#### ②非常持ち出し品

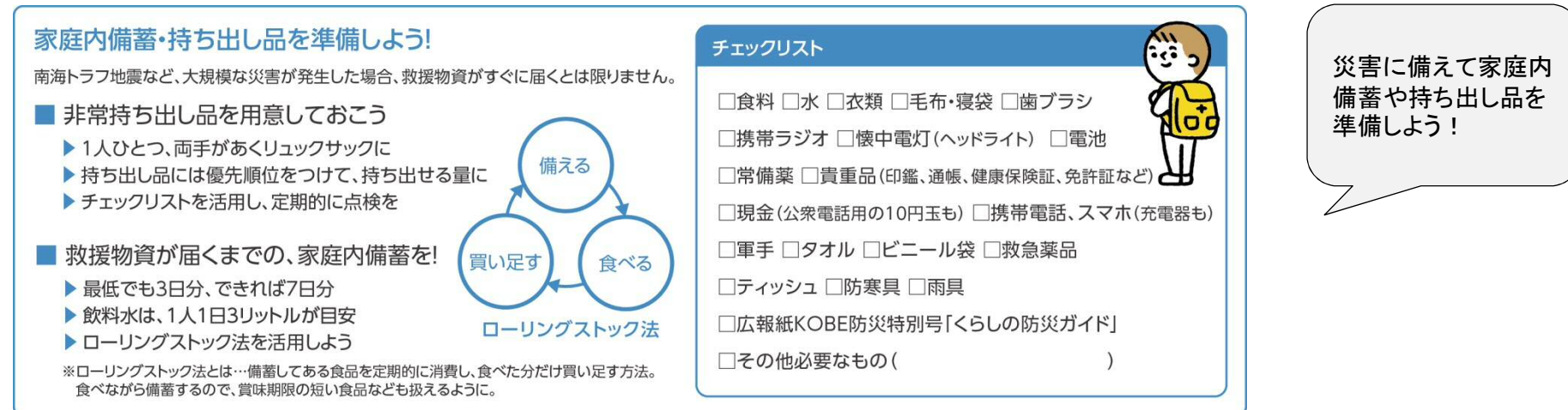

#### ③避難行動

※作成する避難マップの災害種別に応じて、自動的にいずれかが表示されます

#### 風水害の場合

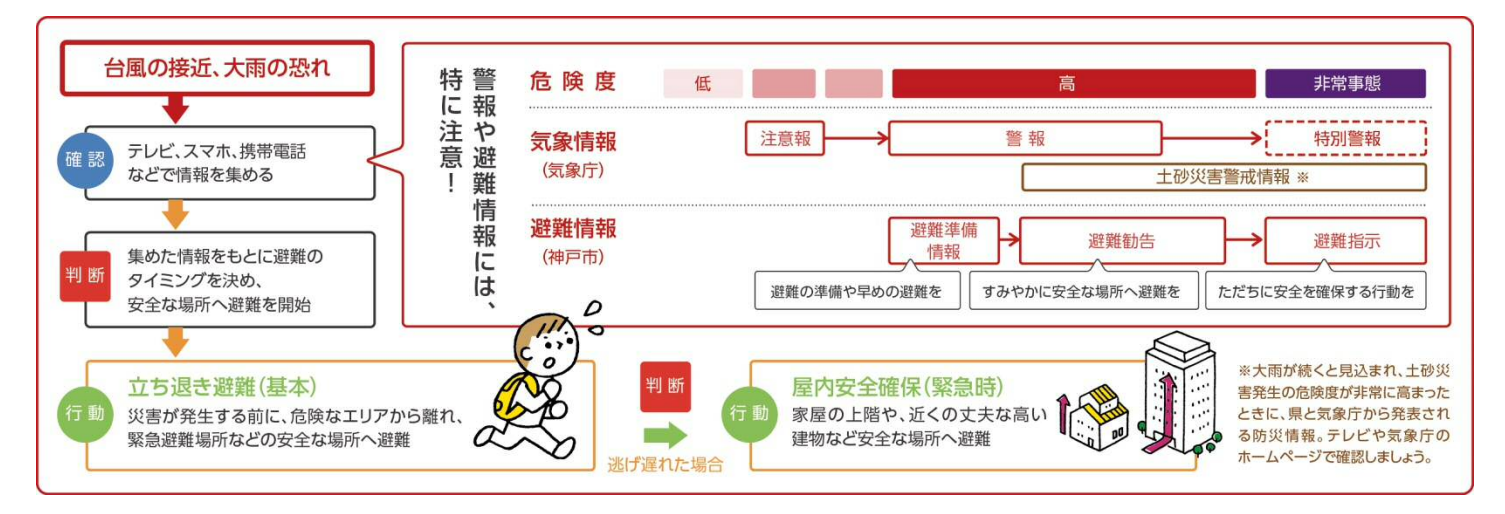

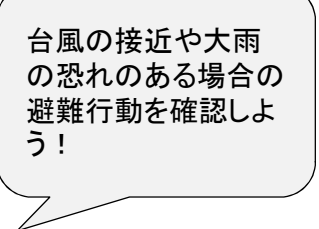

#### 津波の場合

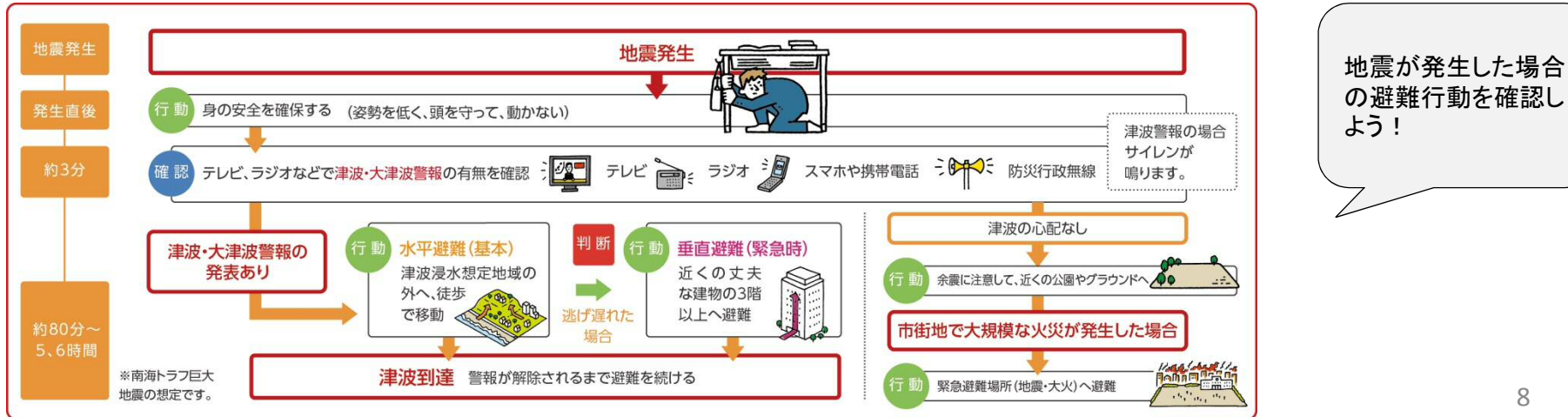

#### ④地図の使い方

#### 実際に歩いて、避難ルートをチェックしよう!

マップ上で確認した避難ルートを実際に歩き、危険な場所や注意点などをチェックして、危険な場所には「×」を、注意が必要な場所に「△」を、 付けましょう。ふせんなどがあれば、コメントを書き入れて分かりやすくしましょう。

#### 坂道や階段などの歩きやすさをチェック!

距離だけでなく、避難のしやすさも確認しましょう。

#### がけ地や谷の出口付近の道は、注意が必要。

落石や鉄砲水のおそれがある箇所をチェック!

川や水路など、大雨の際に危険な箇所をチェック!

川は、横断する前に水位を確認。水路があふれると、 道路との境界が分からなくなる場合があります。 夜間などを想定し、街灯もチェック! 街灯がない場合は、懐中電灯を用意。

街灯かない場合は、 懐中電灯を用息

#### 日宅から緊急避難場所までの時間も確認! 風雨の影響で足元が悪いことも考慮して、

時間に余裕をみておきましょう。

危険な場所、気が付いたことをメモ!

現地で確認できたことは、その場でメモ。 カメラなどで撮影しておけば、家族での共有も簡単です。

(! ポイント

実際に歩いてみて、危険が見つかった場合は、 2 避難先や避難ルートの見直しをしましょう。

がけ地沿いの道や橋など、どうしても危険な場所を 通らなければならない場合は、早めの避難を考えましょう。

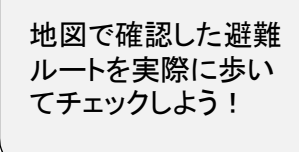

## **⑤メモ**

| わが家の災害・避難メモ |  |
|-------------|--|
|             |  |
|             |  |
|             |  |
|             |  |
|             |  |
|             |  |
|             |  |

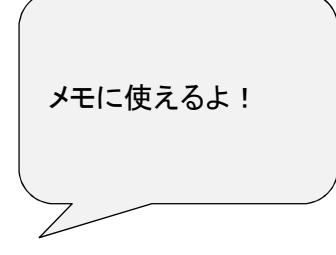

#### ⑥記号の説明

※作成する避難マップの災害種別に応じて、自動的にいずれかが表示されます

風水害の場合

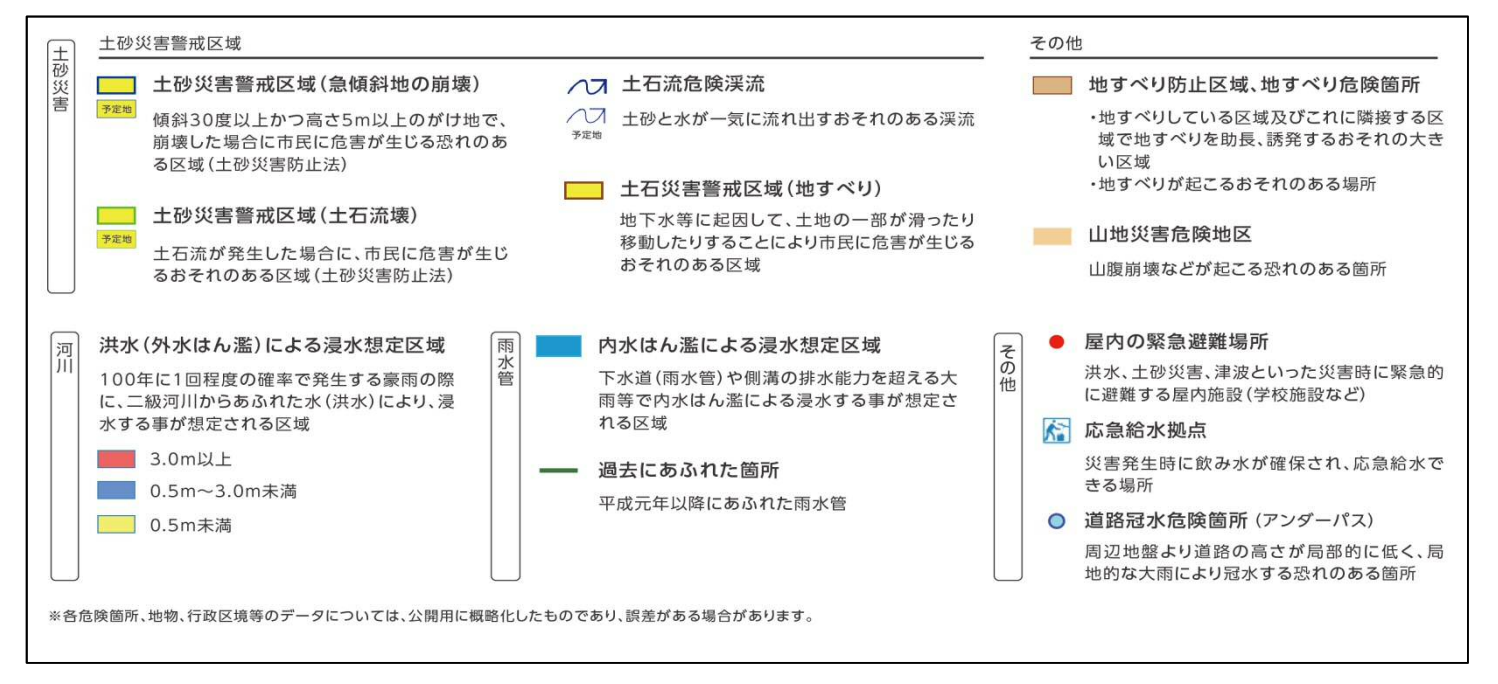

#### 地図に表示している 記号の意味を詳しく 確認できるよ!

#### 津波の場合

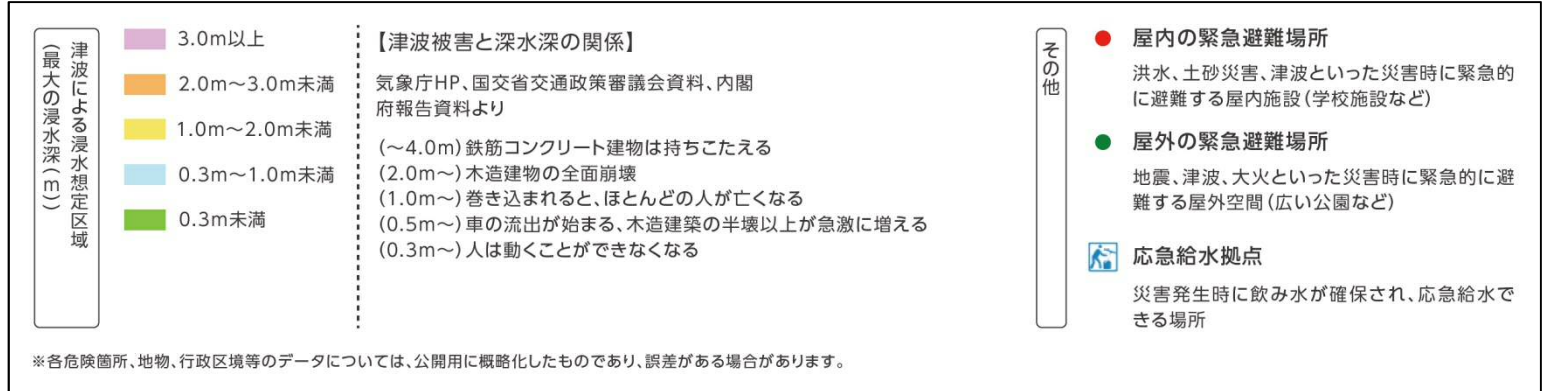

### 3. 避難マップを作成する

地図の表示を調整し、ブラウザの印刷機能を利用し印刷する

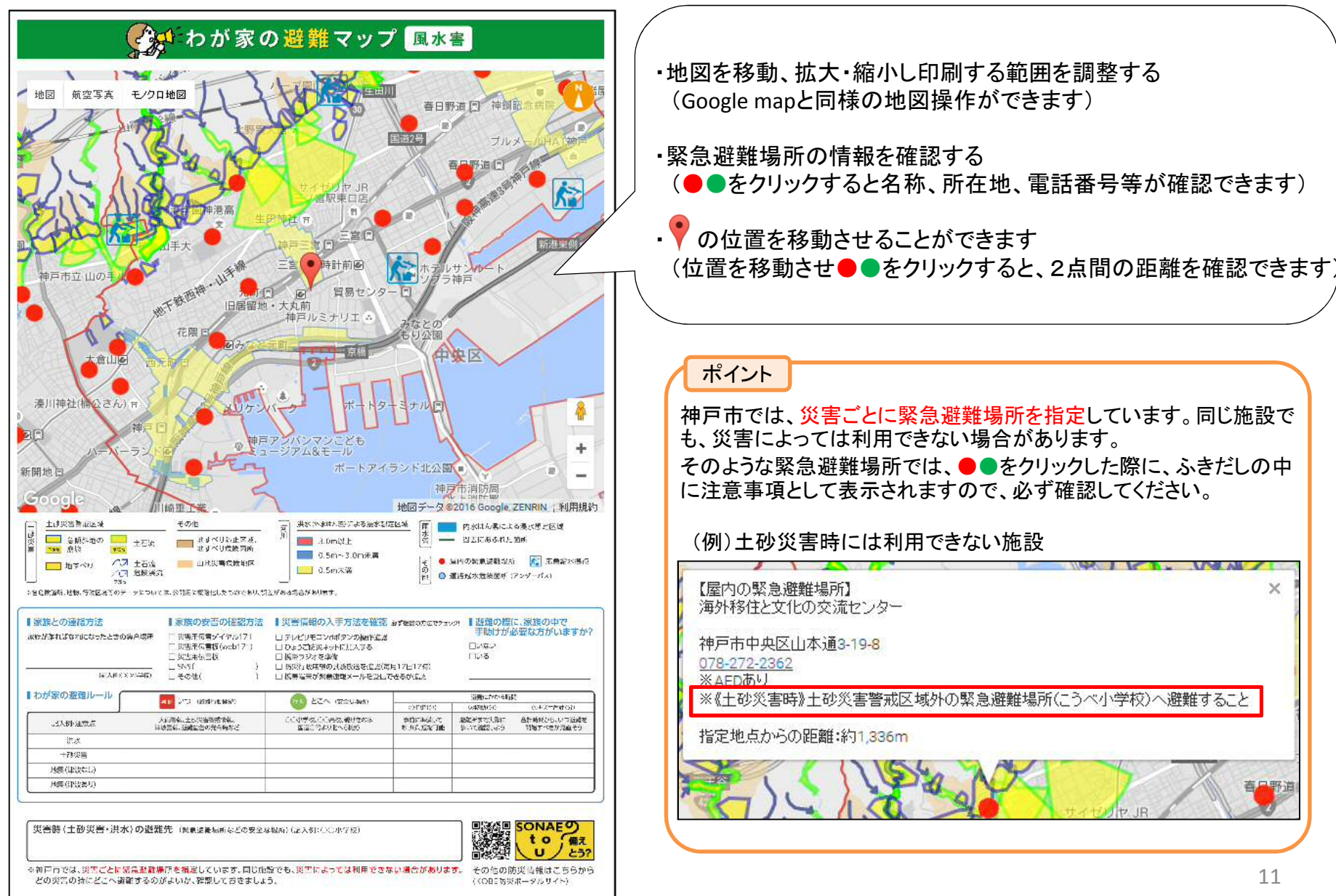

### 4. 地図を大きく印刷する(防災豆知識を印刷しない)

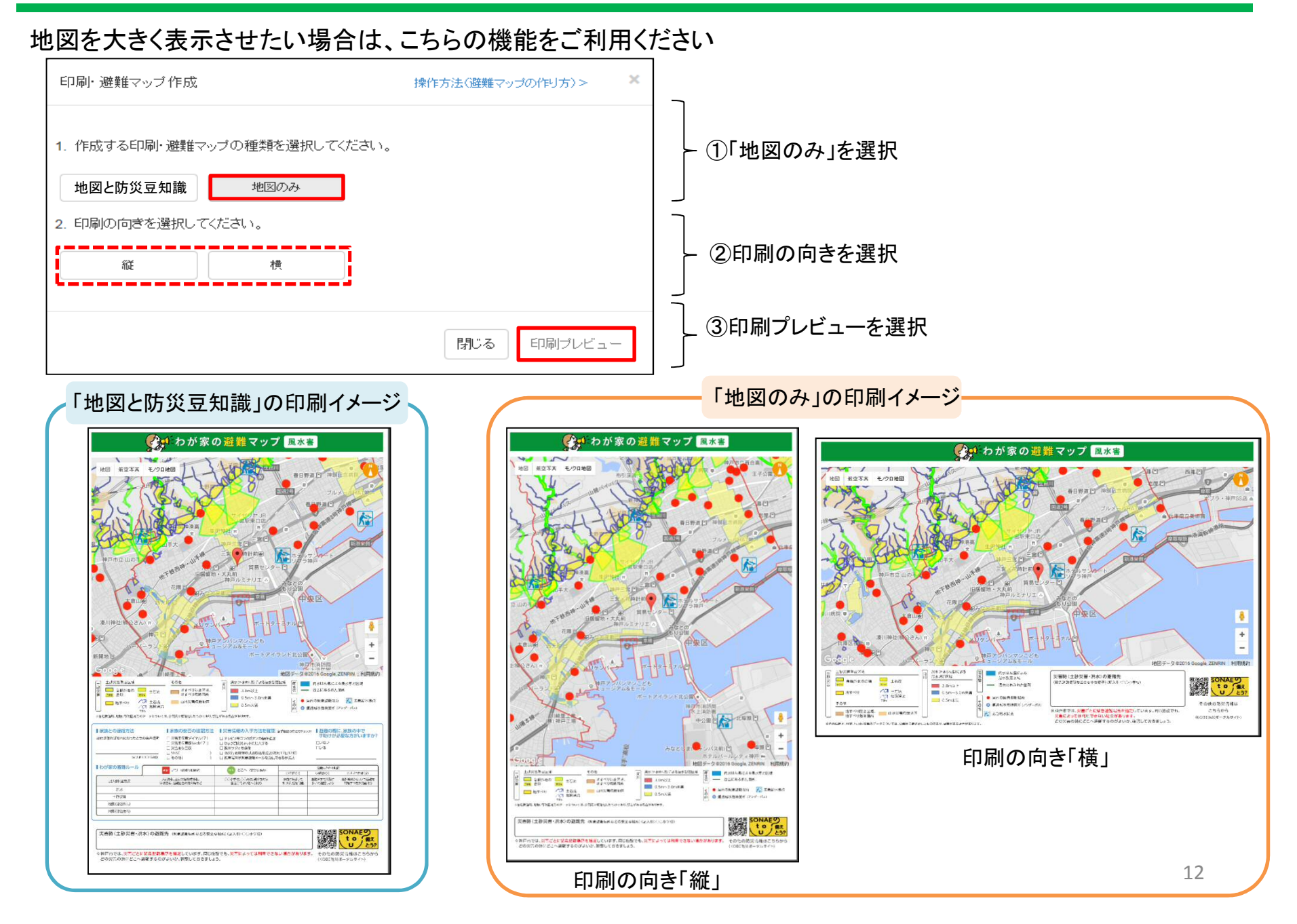

# 「避難マップ」を活用しよう!

~家族で話し合って共有しよう~

### 5. 印刷した避難マップを活用する(用意する物:印刷した避難マップ、ペン、ふせん等)

#### ①自宅周辺の危険なエリアをチェック

自宅周辺の土砂災害警戒区域等の危険な個所をチェックしましょう。 (印刷する前に、自宅の場所に♥を移動させておくと分かりやすいで す)

#### ②緊急避難場所などの避難先をチェック

命を守る事を最優先に、災害のおそれがある区域から避難する際に めざすのが「緊急避難場所」。地図には以下のマークで表示していま す。また、知人や親せきの家など、安全な場所があれば、そこも避難 先の候補にしましょう。

(●:屋内の緊急避難場所、●:屋外の緊急避難場所)

#### ポイント

- 1. 安全なエリアにある緊急避難場所に避難することが基本。 まずは「安全なエリアにある緊急避難場所」をチェック!
- 2. さまざまな災害の状況を想定し、最寄りの緊急避難場所だけでなく、複数の緊急避難場所を確認しておきましょう。
- 3. 知人や親せきの家などの安全な場所があれば、避難先の 候補にすることもできます。

災害時(土砂災害・洪水)の避難先 (緊急避難場所などの安全な場所)(記入例:○○小学校)

※神戸市では、災害ごとに緊急避難場所を指定しています。同じ施設でも、災害によっては利用できない場合があります。 どの災害の時にどこへ避難するのがよいか、確認しておきましょう。

※避難マップの中には、上図に示す避難先を記入する欄を設けて いますので確認した避難先の候補を記入しておきましょう。 ③避難先までの避難ルートを書き込む

自宅から避難先までの避難ルートを書き込みましょう。その際、さまざまな災害の状況を想定し、複数の避難ルートを確認しましょう。

④実際に歩いて、避難ルートをチェック マップ上で確認した避難ルートを実際に歩き、危険が見つかった場 合は、避難先や避難ルートの見直しをしましょう。

⑤「わが家の避難マップ」完成! 完成した「わが家の避難マップ」は、いつでも目に見つく場所や手の 届くところに保管しましょう。

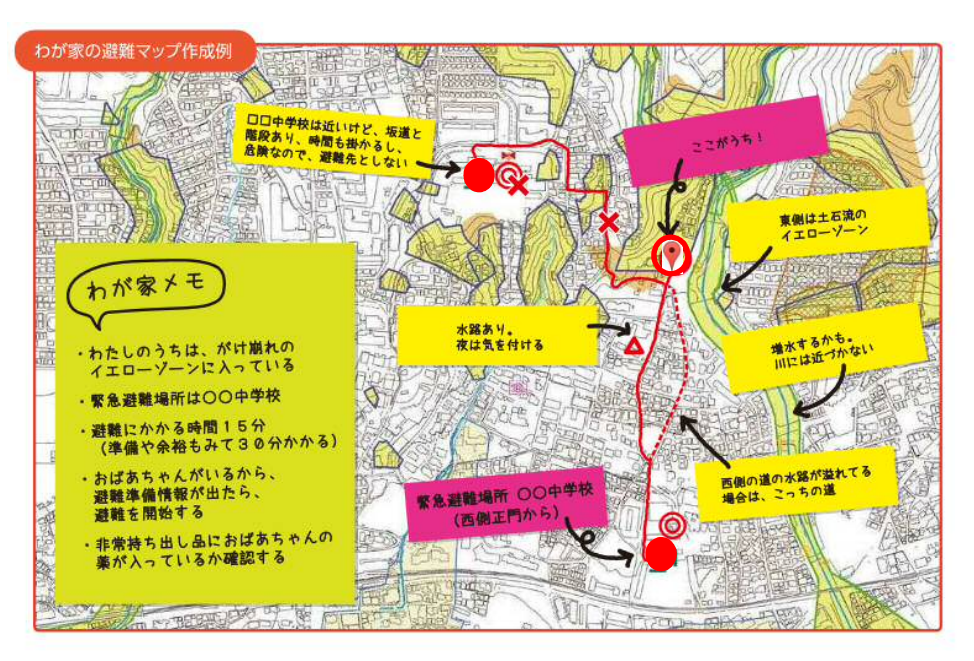

# その他の印刷機能の紹介

~施設情報(地下施設・防潮施設)を印刷する~

5. 施設情報を印刷する(地下施設・防潮施設)

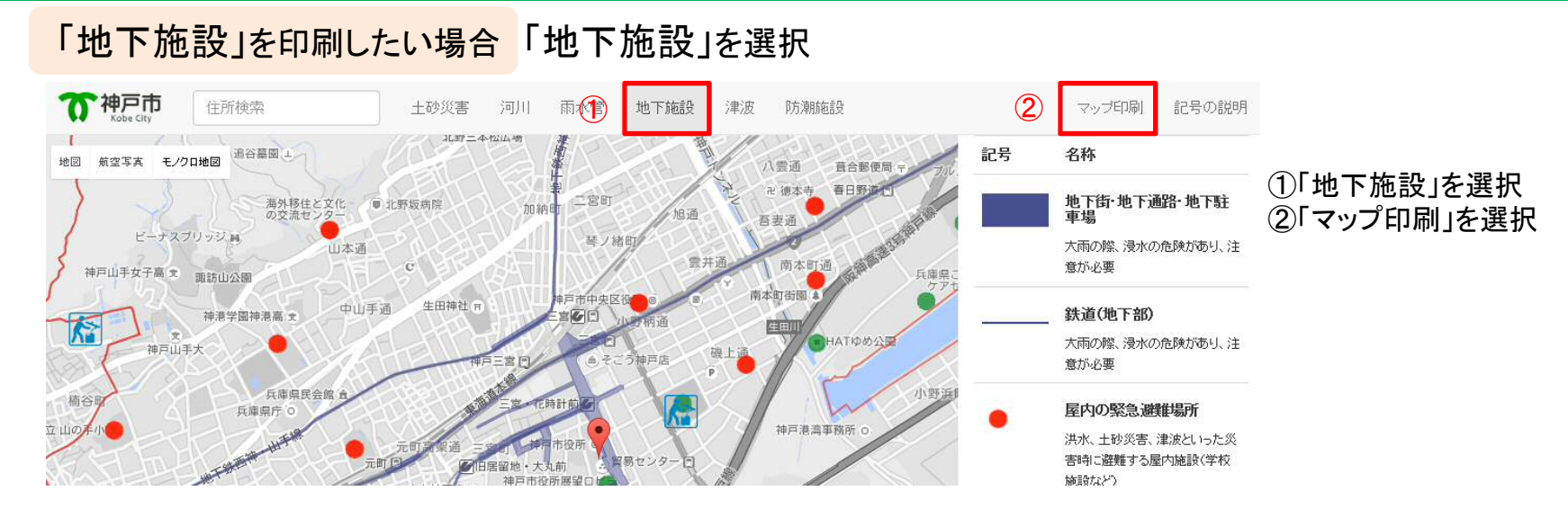

#### 「防潮施設」を印刷したい場合「防潮施設」を選択

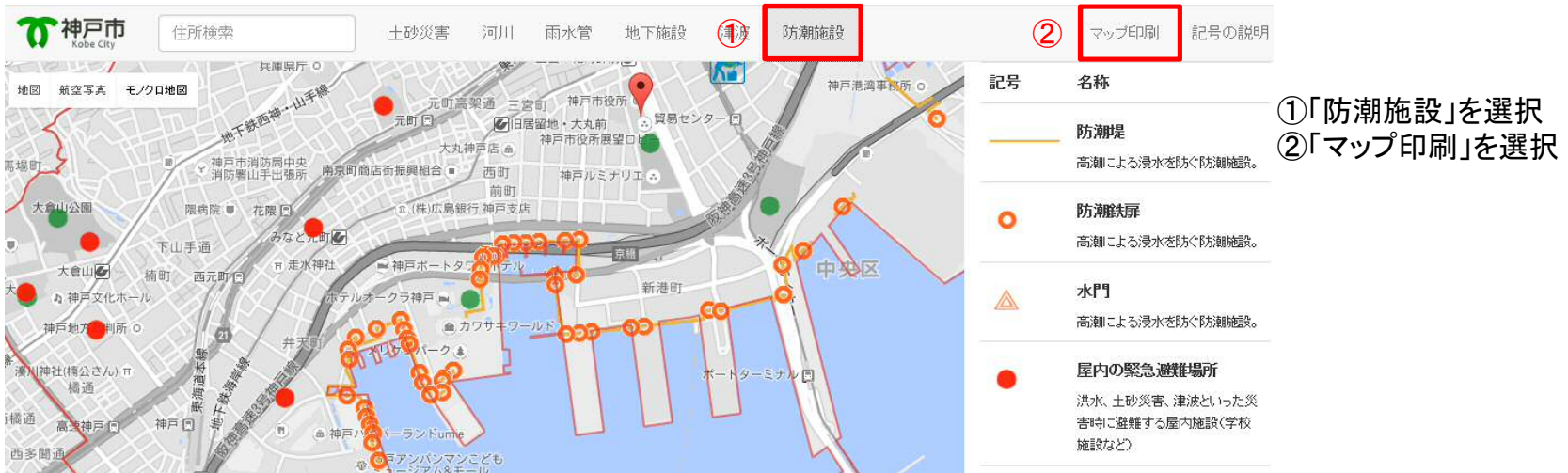

## 5. 施設情報を印刷する(地下施設・防潮施設)

#### 印刷の向きを選択し、ブラウザの印刷機能を利用し印刷する

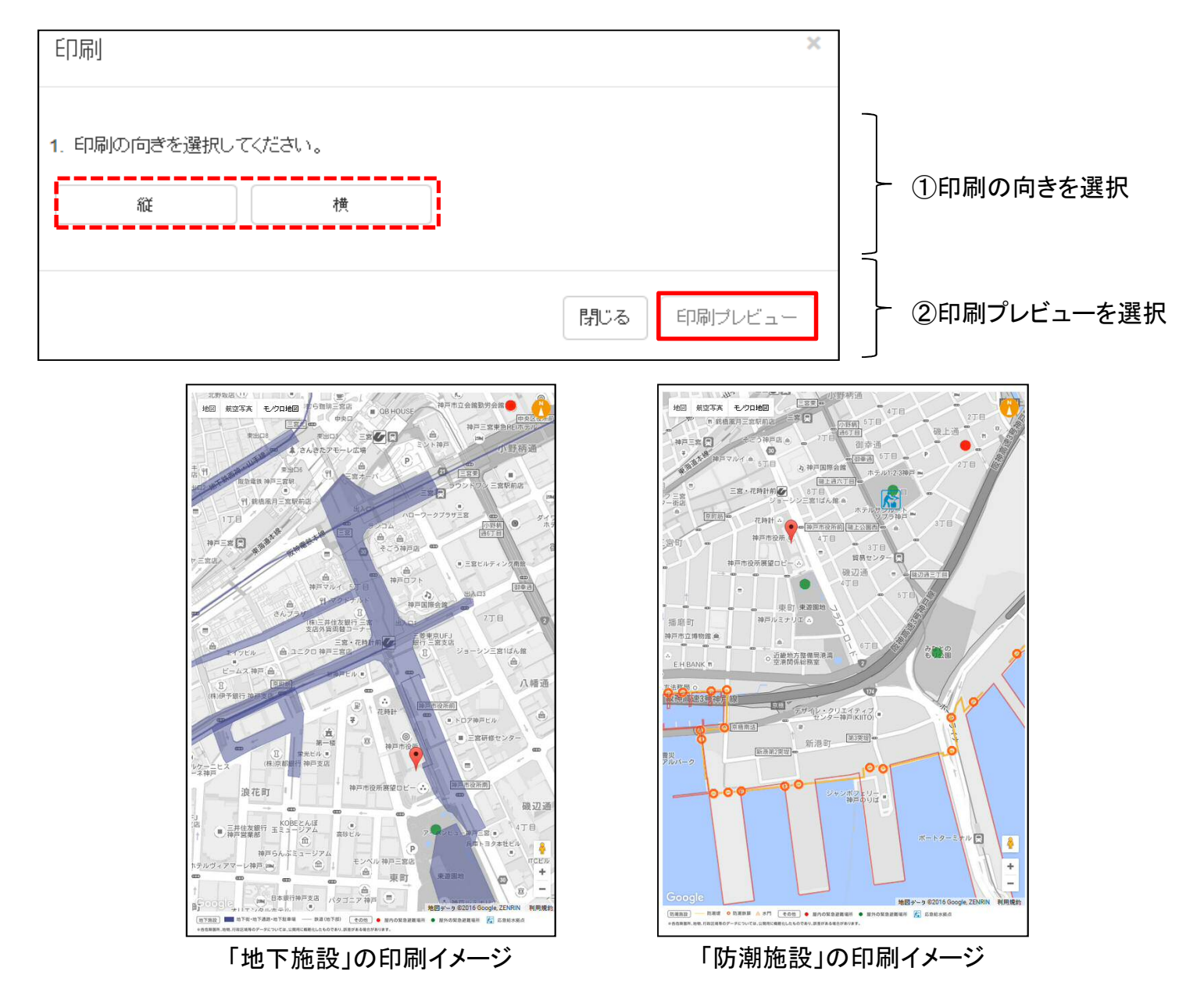

## Q&A

## ~困ったときはまずはこちらを確認してください~

Q1:印刷の向きの「横」を選択したが、用紙が縦向きのまま印刷された。

A: ブラウザの「印刷設定」の用紙の向きが「横」になっているか、ご確認ください。

用紙の向きが「縦」となっている場合、「縦」から「横」に変更し、再度印刷を行ってください。

Q2:印刷したが、用紙2枚分で出力された。1枚に収めて印刷したい。

A: ブラウザの「印刷設定」の用紙の向きが、正しい用紙の向きになっているか、ご確認ください。

用紙の向きが正しい場合、印刷時の縮尺を調整することで1枚に収めて印刷することができます。

Q3:用紙のサイズを変更して印刷したい。

A: 本印刷機能は、A4サイズで印刷する事を想定して提供しております。

A4サイズ以外の用紙サイズで印刷する場合は、ブラウザの「印刷設定」画面より、 必要に応じて印刷縮尺を調整した後、印刷を行ってください。 Q4:避難マップが縮小して印刷される。用紙の余白が大きい。

A: ブラウザの「印刷設定」の印刷縮尺を調整してください。

印刷縮尺に問題がない場合は、印刷プレビュー画面を表示した後に印刷を実行してください。

Q5:緊急避難場所の●●をクリックして出てくる吹き出しが、正しく印刷されない。

A: ブラウザの「印刷設定」の「背景画像を印刷をする」にチェックが入っているか、ご確認ください。

チェックが入っていない場合、「背景画像の印刷をする」にチェックを入れ、再度印刷を行ってください。

Q6:Web版ハザードマップで表示していた緊急避難場所の吹き出しが、印刷画面では表示されていない。

A: 緊急避難場所の吹き出し情報を印刷したい場合は、 恐れ入りますが、印刷画面上で再度緊急避難場所の●●をクリックし、吹き出しの表示操作を行ってください。 7. Q&A

- Q7:「ご利用のブラウザでは正しく表示されない事があります。ブラウザのアップデートをお願いします。」または、 「Google Maps JavaScript APIでサポートされていないブラウザを使用しています。ブラウザの変更をご検討下さい」 というメッセージが表示される。
- A: ご利用のブラウザをアップデートお願いします。

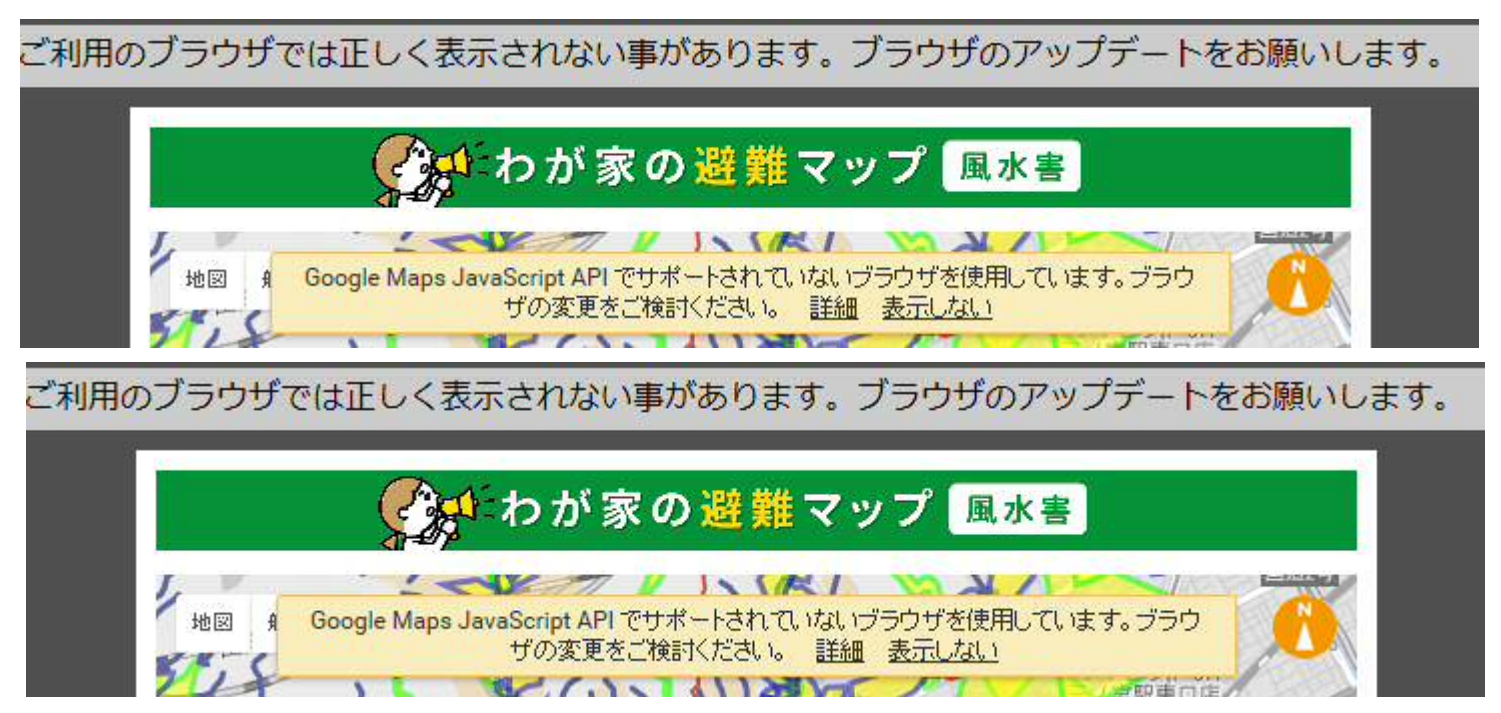

- なお、印刷機能が利用できるブラウザは、以下のものを推奨します。
  - Internet Explorer 10以降(Windows)
  - Edge (Windows)
  - chrome(Windows, Mac OS X)
  - FireFox(Windows, Mac OS X)
  - Safari (Mac OS X)

Q9:地図が表示されない。

A: 通信障害、その他の問題により、正しく地図を読み込めなかった可能性があります。

お手数ですが、ブラウザの再読み込みをお願いします。

Q10: Web版ハザードマップには表示されていない情報が、印刷画面で表示された。

A: 印刷画面では、「土砂災害」「河川」「雨水管」を「風水害」という種別で管理しております。

例として、Web版ハザードマップでは「土砂災害」を選択していても、印刷画面では 「土砂災害」に加えて、「河川」「雨水管」もあわせた風水害に関する情報が表示されます。

Q11: 避難マップの下部に表示されている二次元コードは何か。

A: 神戸市の防災啓発ポータルサイト「SONAE to U? (そなえとう)」へ接続していただける二次元コードを掲載して おります。

「SONAE to U? (そなえとう)」では親しみやすいデザインを活用しながら、日頃からの"備え"につながる情報 や活動を紹介しています。スマートフォンやタブレットでも最適に閲覧していただけますので、気軽に楽しく防災 に親しめるサイトしてご活用ください。 7. Q&A

その他お問い合わせ先

印刷機能に関する事:神戸市危機管理室(TEL:078-322-6236)

KOBE防災ポータルサイト「SONAE to U? (そなえとう)」に関する事:神戸市危機管理室(TEL:078-322-6487)

「神戸市Web版ハザードマップ」に関する事:建設局防災部防災課防災係(TEL:078-322-5406)